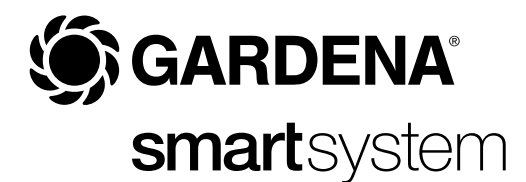

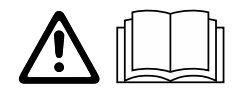

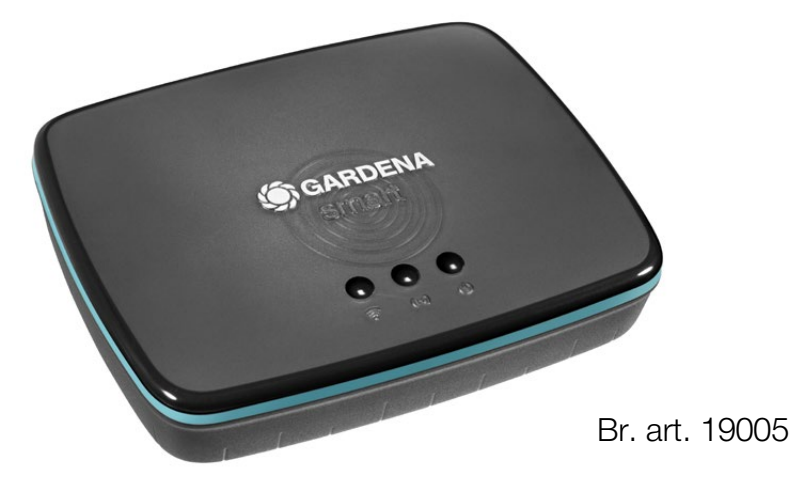

hr Upute za uporabu smart Gateway

# **GARDENA** smart Gateway

| 1. SIGURNOSNE NAPOMENE | 4 |
|------------------------|---|
| 2. FUNKCIJA            | 5 |
| 3. PUŠTANJE U RAD      | 6 |
| 4. RUKOVANJE           | 4 |
| 5. ODRŽAVANJE          | 6 |
| 6. SKLADIŠTENJE        | 6 |
| 7. OTKLANJANJE SMETNJI | 7 |
| 8. TEHNIČKI PODACI     | 8 |
| 9. JAMSTVO/SERVIS 19   | Э |
| 10. ODLAGANJE U OTPAD  | 0 |

Iz sigurnosnih razloga djeca i mladi koji imaju manje od 16 godina te osobe koje nisu upoznate s ovim uputama za uporabu ne smiju upotrebljavati ovaj proizvod. Osobe s ograničenim tjelesnim ili duševnim sposobnostima smiju se koristiti ovim proizvodom ukoliko ih nadzire i podučava ovlašteno lice. Djeca moraju biti pod nadzorom kako bi se osiguralo, da se ne igraju sa proizvodom. Nikada ne upotrebljavajte proizvod ako ste umorni, bolesni ili pod utjecajem alkohola, droge ili lijekova.

# Namjenska uporaba:

Pristupnik **GARDENA smart Gateway** namijenjen je automatskom upravljanju proizvoda serije smart system putem aplikacije **GARDENA smart App** u privatnim okućnicama i vrtovima.

Pristupnik **GARDENA smart Gateway** se namješta i njime se rukuje uz pomoć aplikacije **GARDENA smart App**.

# VAŽNO!

Pažljivo pročitajte ove upute za uporabu i sačuvajte ih za kasnije.

# OPASNOST! Opasnost od gušenja!

Postoji opasnost od gutanja sitnih dijelova. Prilikom uporabe plastične vreće imajte na umu opasnost od gušenja kod male djece.

→ Tijekom montaže držite malu djecu na dovoljnoj udaljenosti.

# OPASNOST! Rizik od zastoja srca!

Ovaj proizvod pri radu generira elektromagnetno polje. To elektromagnetno polje utječe na radi aktivnih ili pasivnih medicinskih implantata (npr. elektrostimulatora srca) i može uzrokovati ozbiljne ozljede ili smrt.

- → Prije upotrebe proizvoda obratite se liječniku ili proizvođaču implantata.
- → Nakon upotrebe proizvoda isključite mrežni utikač iz utičnice.

Nemojte otvarati proizvod.

Koristite proizvod samo u zatvorenim prostorijama.

Izbjegavajte utjecaj vlage, prašine te sunčevog ili nekog drugog izvora toplinskog zračenja.

Bežični prijenos signala može biti ometen uslijed djelovanja vanjskih utjecaja kao što su npr. elektromotori ili neispravni električni uređaji.

Domet može biti ograničen unutar zgrada (npr. zbog betonskih zidova) ili na otvorenom (npr. zbog visoke vlažnosti zraka).

Proizvod se smije koristiti samo u kombinaciji s priloženim priborom.

Priključenu jedinicu za napajanje zaštitite od vlage.

Proizvod se može koristiti unutar dopuštenog temperaturnog područja od 0 °C do + 40 °C.

Nemojte koristiti kabele kako biste proizvod povezali na otvorenom s vanjskim proizvodima.

Bežične antene kratkog dometa i WLAN antena ugrađene su u proizvod.

Nemojte koristiti proizvod u podrumskim prostorijama, u blizini metalnih ploča niti motora.

Napajanje putem Etherneta nije moguće.

Proizvod se mora napajati s izvora ES1 (SELV) Limited Power Source.

# 2. FUNKCIJA

# LED indikatori:

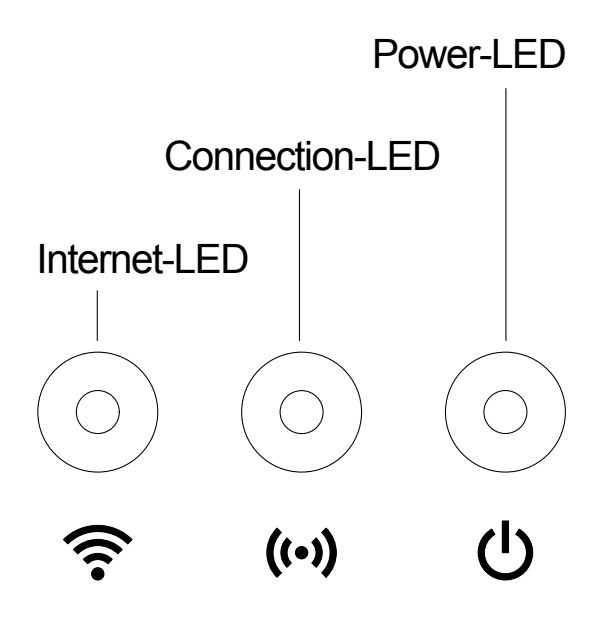

# ① LED indikator povezanosti na internet:

| Zeleno:         | spojen s usmjerivačem i poslužiteljem              |  |  |
|-----------------|----------------------------------------------------|--|--|
| Žuto:           | hotspot način rada – nije spojen s usmjerivačem    |  |  |
| Crveno:         | nije spojen                                        |  |  |
| Treperi crveno: | spojen s usmjerivačem; nije spojen s poslužiteljem |  |  |

# ② LED indikator povezanosti:

| Treperi zeleno: | prijem podataka |
|-----------------|-----------------|
| Treperi žuto:   | slanje podataka |

# ③ LED indikator uključenosti:

| Zeleno:         | priključen na mrežu                                |  |  |
|-----------------|----------------------------------------------------|--|--|
| Treperi zeleno: | postupak uključivanja                              |  |  |
| Žuto:           | <ol> <li>vraćanje na tvorničke postavke</li> </ol> |  |  |
|                 | 2. pogreška (neophodan restart)                    |  |  |
| Treperi žuto:   | ažuriranje softvera                                |  |  |
| Crveno:         | ozbiljna pogreška (neophodan restart)              |  |  |

- smart Gateway
- jedinica za napajanje
- LAN kabel

# Montaža na zid (opcija):

Oba vijka (nisu sadržani u isporuci) za kvačenje gateway pristupnika moraju se uviti na udaljenosti  $\mathbf{A}$  = 75 mm vodoravno i  $\mathbf{B}$  = 50 mm okomito, a promjer glave vijka smije iznositi najviše 8 mm.

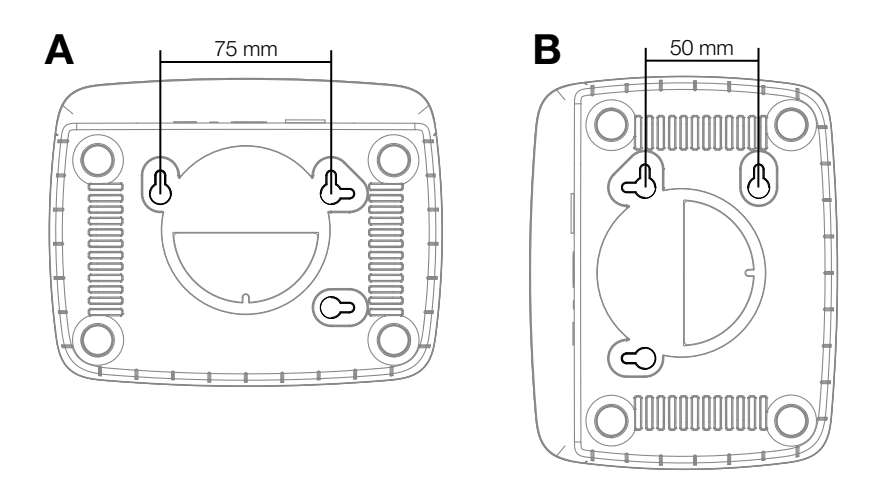

- 1. Zavijte vijke u zid na udaljenosti **A** = 75 mm i **B** = 50 mm.
- 2. Ovjesite gateway pristupnik.

# Puštanje smart Gateway u rad

Za instaliranje gateway morate biti povezani na internet. Gateway se može povezati na internetom putem LAN kabela ili WLAN mreže.

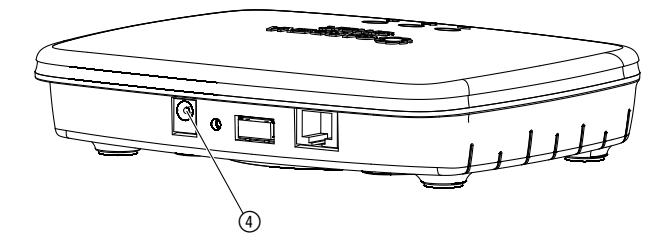

- 1. Utaknite jedinicu za napajanje u strujnu utičnicu.
- 2. Utaknite kabel jedinice za napajanje u priključnicu ④ gateway.
- 3. Odaberite neku od opcija: povezivanje pomoću LAN kabela ili povezivanje putem WLAN mreže.

# Povezivanje pomoću LAN kabela (preporučeno):

 Uz pomoć priloženog LAN kabela povežite gateway sa usmjerivačem. Softver vašeg gateway se sada ažurira. Taj postupak može potrajati i do 15 minuta (ovisno o internetskoj konekciji). Gateway uspješno ažuriran kada indikatori koji signaliziraju povezanost s internetom i stanje uključenosti počnu trajno svijetliti zeleno. Sada možete priključiti gateway.

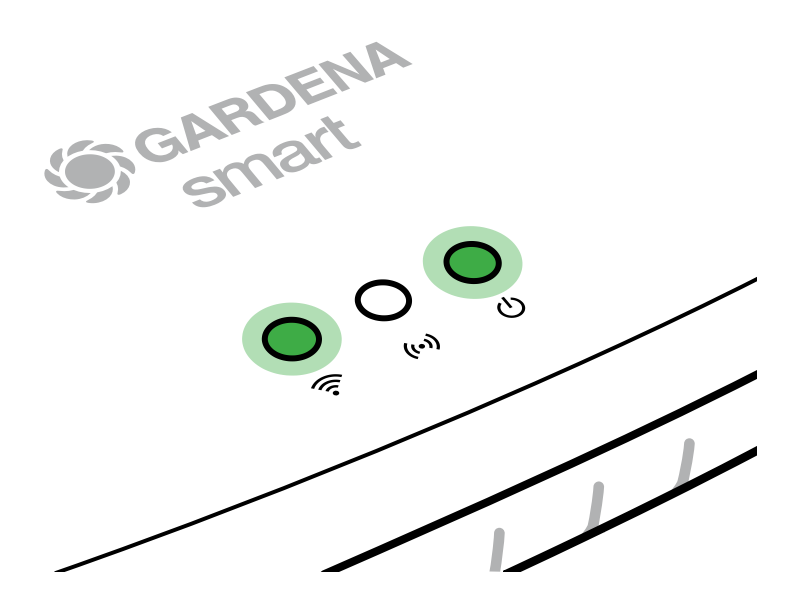

- 2. Preuzmite aplikaciju **GARDENA smart App** s usluge App Store (Apple) ili Google Play.
- 3. Slijedite upute iz aplikacije.

# Povezivanje putem WLAN mreže:

Ako gateway nije putem LAN kabela spojen s usmjerivačem niti je priključen na neku drugu WLAN mrežu, automatski će oko 1 do 2 minute nakon pokretanja uspostaviti konfiguracijsku mrežu.

Konfiguracijska mreža je aktivirana dok god indikator koji signalizira povezanost s internetom trajno svijetli žuto.

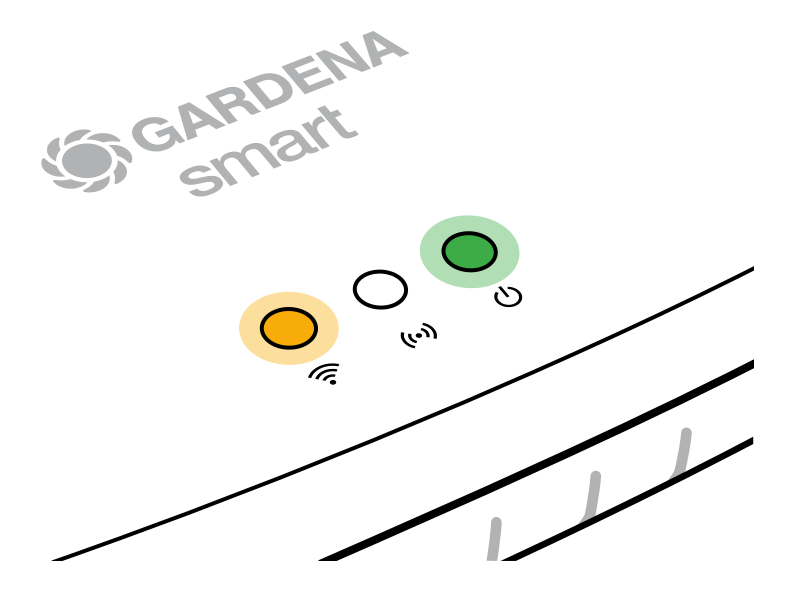

Konfiguracijska mreža ostaje aktivna u trajanju od 15 minuta. Nakon što istekne 15 minuta (ili ako je gateway već prije bio konfiguriran na neku drugu WLAN mrežu koja sada više nije dostupna), možete reaktivirati konfiguracijsku mrežu tako što ćete nakratko stisnuti tipku za resetiranje ⑦.

# Konfiguriranje WLAN mreže pomoću iOS uređaja (iPhone, iPad):

Pričekajte da indikator koji signalizira povezanost s internetom počne trajno svijetliti žuto (što znači da je konfiguracijska mreža aktivirana).

- 1. Otvorite **Apple** Home aplikaciju (koja se standardno nalazi na vašem mobilnom iOS uređaju).
- 2. Odaberite opciju "Dodavanje uređaja".
- 3. Skenirajte "HomeKit" naljepnicu na donjoj strani gateway.
- 4. Pričekajte da indikator koji signalizira povezanost s internetom počne trajno svijetliti zeleno.

Softver vašeg gateway se sada ažurira. Taj postupak može potrajati i do 15 minuta (ovisno o internetskoj konekciji). Gateway uspješno ažuriran kada indikatori koji signaliziraju povezanost s internetom i stanje uključenosti počnu trajno svijetliti zeleno. Sada možete priključiti gateway.

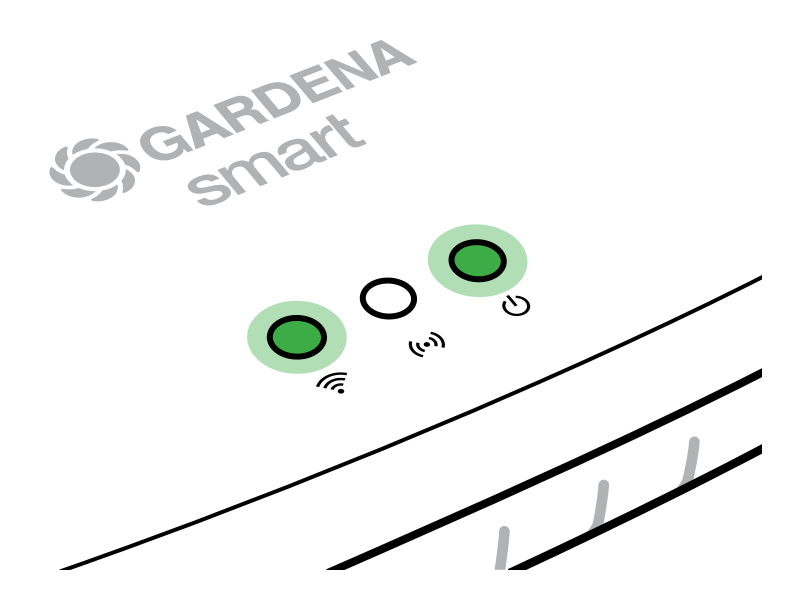

- 5. Preuzmite aplikaciju GARDENA smart App s usluge App Store (Apple).
- 6. Slijedite upute iz aplikacije.

# Konfiguriranje WLAN mreže pomoću nekog drugog uređaja:

Pričekajte da indikator koji signalizira povezanost s internetom počne trajno svijetliti žuto (što znači da je konfiguracijska mreža aktivirana).

Za uspostavljanje konekciju putem WLAN mreže potrebna vam je ID oznaka gateway. Nju možete očitati s naljepnice koja se nalazi na donjoj strani gateway. Uz to vam je potrebna i zaporka vaše WLAN mreže.

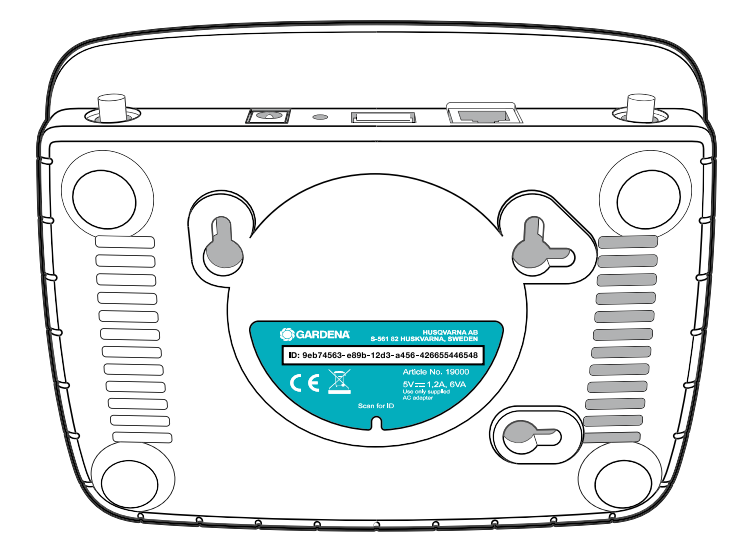

1. Uspostavite vezu s GARDENA konfiguracijskom mrežom. U tu svrhu na svom pametnom telefonu, tabletu ili osobnom računalu otvorite postavke WLAN mreže.

Tu sada treba biti prikazan gateway kao dostupna WLAN mreža. Naziv mreže započinje s "GARDENA\_config".

2. Otvorite URL:

http://10.0.0.1

u proizvoljnom internetskom pregledniku. Naći ćete se na sučelju gateway.

# Gateway ID: 9eb74563-e89b-12d3-a456-426655446548

Password Gateway Interface: 9eb74563

- Prijavite se zaporkom koja sadrži prvih osam znakova ID oznake vašeg gateway (pogledajte grafički prikaz).
   ID oznaka gateway nalazi se na njegovoj donjoj strani.
- 4. Kao **WLAN mrežu** odaberite svoju kućnu WLAN mrežu. *Tim putem će se gateway povezati na internet.*
- 5. Unesite zaporku svoje mreže pa potvrdite unos. Pričekajte da indikator koji signalizira povezanost s internetom počne trajno svijetliti zeleno. Softver vašeg gateway se sada ažurira. Taj postupak može potrajati i do 15 minuta (ovisno o internetskoj konekciji). Gateway uspješno ažuriran kada indikatori koji signaliziraju povezanost s internetom i stanje uključenosti počnu trajno svijetliti zeleno. Sada možete priključiti gateway.

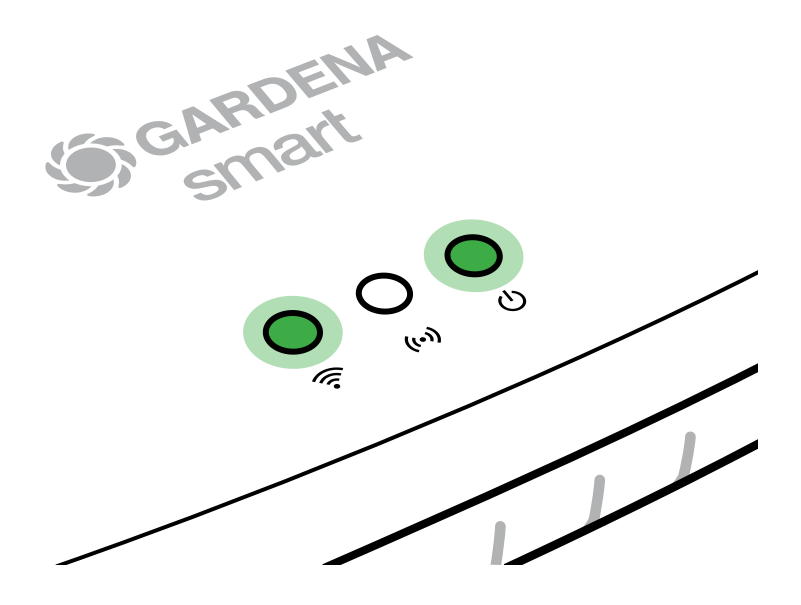

- 6. Preuzmite aplikaciju GARDENA smart App s usluge Google Play.
- 7. Slijedite upute iz aplikacije.

**Pozor:** Kako GARDENA konfiguracijska mreža nema vlastiti pristup internetu, može se dogoditi da vaš uređaj automatski napusti GARDENA konfiguracijsku mrežu odnosno prikaže dojavu pogreške. U tom slučaju morate u postavkama svog uređaja dopustiti da se veza održava i bez pristupa internetu.

Imajte na umu to da vaš preglednik mora imati omogućene tzv. kolačiće i JavaScript, jer se stranica u suprotnom neće moći prikazati. Preglednik "Internet Explorer" ne podržava vezu s gateway.

# **4. RUKOVANJE**

# Rukovanje uz pomoć aplikacije GARDENA smart App:

S pomoću aplikacije **GARDENA smart App** možete upravljati svim proizvodima iz serije **GARDENA smart system**, s bilo kog mjesta i u bilo koje doba. Besplatna aplikacija **GARDENA smart App** dostupna je u trgovini aplikacijama (Apple) i na usluzi Google Play.

Uvjerite se da je pristupnik **smart Gateway** uspješno pušten u rad (pogledajte 3. PUŠTANJE U RAD) prije nego što ga unesete u aplikaciju. Uz pomoć aplikacije možete integrirati sve proizvode iz serije **GARDENA smart system**. Kako biste to napravili, pratite upute iz aplikacije.

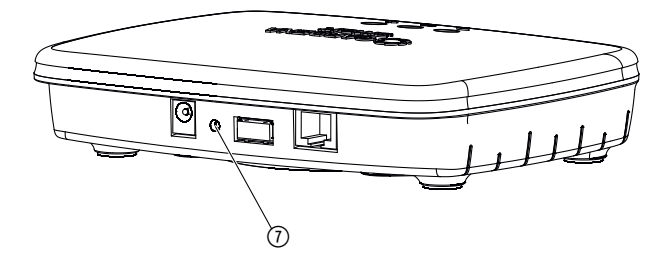

Time se pristupnik smart Gateway vraća na tvorničke postavke. Funkciju poništavanja odnosno vraćanja na tvorničke postavke možete koristiti kada primjerice želite povezati gateway pristupnik na neku novu WLAN mrežu.

- 1. Odvojite gateway pristupnik s električne mreže.
- Tipku za poništavanje ⑦ držite pritisnutom, iznova povežite gateway pristupnik na električnu mrežu i pričekajte da LED indikator uključenosti zasvijetli žuto.
- Otpustite tipku za poništavanje (7) i pričekajte da LED indikator uključenosti zasvijetli zeleno.

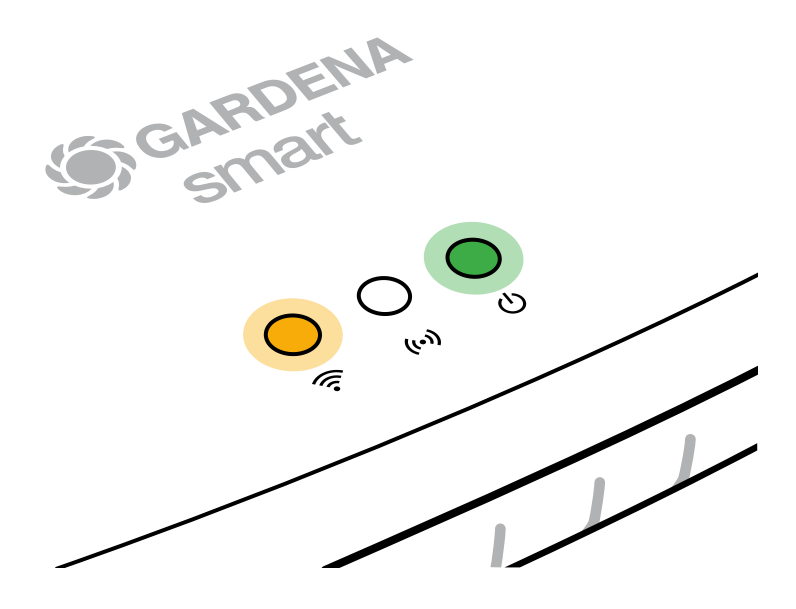

# **5. ODRŽAVANJE**

# Čišćenje gateway pristupnika:

Ne smiju se koristiti nikakva nagrizajuća niti abrazivna sredstva za čišćenje.

→ Prebrišite gateway pristupnik vlažnom krpom (nemojte koristiti nikakva otapala).

# 6. SKLADIŠTENJE

# Stavljanje izvan funkcije:

# Proizvod morate čuvati izvan domašaja djece.

→ Kada ga ne koristite, proizvod nemojte čuvati na otvorenom.

# 7. OTKLANJANJE SMETNJI

# Problem

LED indikator povezanosti na internet treperi crveno.

# Mogući uzrok

Gateway pristupnik ne dopire do potrebnih pristupnih točaka.

# Pomoć

Izlazne veze iz gateway pristupnika moraju biti u stanju doprijeti do sljedećih pristupnih točaka na internetu i/ili na vašem usmjerivaču. (Obično nije potrebna nikakva promjena konfiguracije. Ovaj popis služi naprednim korisnicima kao referenca.):

- 53 TCP / UDP (DNS)
- 67/68 UDP (DHCP)
- 123 TCP / UDP (NTP)
- 80 TCP (HTTP)
- 443 TCP (HTTPS)

Ako budete imali ikakvih kvarova, neka često postavljana pitanja možete pronaći na ovoj poveznici:

# www.gardena.com

# NAPOMENA:

Popravke prepustite samo stručnjacima servisnih centara tvrtke GARDENA ili specijaliziranim prodavačima koje je za to ovlastila GARDENA.

→ U slučaju drugih smetnji obratite se servisnom centru tvrtke GARDENA.

# 8. TEHNIČKI PODACI

| smart Gateway                                    | Jedinica   | Vrijednost (br. art. 19005-20)                   |
|--------------------------------------------------|------------|--------------------------------------------------|
| Radna temperatura<br>(zatvoren prostor)          | °C         | 0 do +40                                         |
| Interni SRD (radijski uređaji<br>kratkog dometa) |            |                                                  |
| Raspon frekvencije                               | MHz        | 863 – 870                                        |
| Maksimalna snaga odašiljanja                     | mW         | 25                                               |
| Domet na otvorenom<br>polju                      | m (pribl.) | 100                                              |
| WLAN                                             |            |                                                  |
| Raspon frekvencije                               | MHz        | 2400 - 2483,5                                    |
| Maksimalna snaga odašiljanja                     | mW         | 100                                              |
| Podržani standardi                               |            | IEEE 802.11b/g/n                                 |
| Ethernet                                         |            |                                                  |
| Pristupna točka                                  |            | 1 LAN pristupna točka putem<br>RJ45 priključnika |
| Podatkovna veza                                  |            | Standardni 10/100 Base-T<br>Ethernet             |
| Jedinica za napajanje                            |            |                                                  |
| Napon mreže                                      | V (AC)     | 100 – 240                                        |
| Frekvencija mreže                                | Hz         | 50 - 60                                          |
| Maksimalni izlazni napon                         | V (DC)     | 5                                                |
| Nazivna izlazna struja                           | А          | 1                                                |
| Ulazna snaga gateway<br>pristupnika              | V (DC) / A | 5/1                                              |
| Dimenzije (Š x V x D)                            | mm         | 57 x 128 x 58                                    |
| Težina                                           | g          | 120                                              |

# Izjava o sukladnosti:

Ovime tvrtka GARDENA Manufacturing GmbH izjavljuje da tip radijskog sustava (br. art. 19005) odgovara Direktivi 2014/53/EU.

Cijeli tekst Izjava o sukladnosti dostupan je na sljedećoj internetskoj adresi:

# www.gardena.com

# 9. JAMSTVO/SERVIS

# 9.1 Registracija proizvoda:

Registrirajte proizvod na gardena.com/registration.

# 9.2 Servis:

Trenutačne kontaktne informacije našeg servisa potražite na poleđini i na mreži:

Hrvatska: https://www.gardena.com/hr/servis-podrska/savjeti/kontakt/

# Odlaganje proizvoda u otpad:

(prema Direktivi 2012/19/EU)

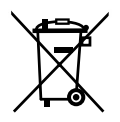

Nemojte odlagati proizvod u običan komunalni otpad. Morate ga zbrinuti sukladno važećim lokalnim propisima o zaštiti okoliša.

# VAŽNO!

Neupotrebljiv proizvod predajte Vašem lokalnom reciklažnom odlagalištu.

# Softver otvorenog koda:

Ovaj uređaj ima softver otvorenog koda. Tvrtka GARDENA ovime nudi na upit presliku potpuno autentičnog izvornog koda za softverske pakete otvorenog koda koji se koriste u ovom proizvodu i zaštićeni su autorskim pravima, a za koje takva ponuda zahtijeva odgovarajuće licence. Ova ponuda vrijedi do tri godine nakon kupnje proizvoda za sve koji prime ove informacije. Kako biste dobili izvorni kod, pišite nam na engleskom, njemačkom ili francuskom jeziku na adresu:

# smart.open.source@husqvarnagroup.com

# Dodjela zaštitnih znakova:

Apple i logotip Apple zaštitni su znakovi tvrtke Apple Inc. registrirani u SAD-u i drugim državama. App Store je uslužni žig tvrtke Apple Inc. registriran u SAD-u i drugim državama.

Logotipi Google i Google Play logotipi zaštitni su znakovi tvrtke Google LLC.

Drugi zaštitni znakovi i trgovinski nazivi pripadaju odgovarajućim vlasnicima.

## Deutschland / Germany

GARDENA Manufacturing GmbH Central Service Hans-Lorenser-Straße 40 D-89079 Ulm Produktfragen: (+49) 731 490-123 Reparaturen: (+49) 731 490-290 www.gardena.com/de/kontakt

## Albania

KRAFT SHPK Autostrada Tirane-Durres Km 7 1051 Tirane Phone: (+355) 69 877 7821 info@kraft.al

## Argentina

ROBERTO C. RUMBO S.R.L. Predio Norlog Lote 7 Benavidez. ZC: 1621 **Buenos Aires** Phone: (+54) 11 5263-7862 ventas@rumbosrl.com.ar

## Armenia

AES Systems LLC Marshal Babajanyan Avenue 56/2 0022 Yerevan Phone: (+374) 60 651 651 masisohanyan@icloud.com

### Australia

Husqvarna Australia Pty. Ltd. Locked Bag 5 Central Coast BC NSW 2252 Phone: (+ 61) (0) 2 4352 7400 customer.service@husqvarna.com.au

# Austria / Österreich Husqvarna Austria GmbH

Industriezeile 36 4010 Linz Tel.: (+43) 732 77 01 01-485 www.gardena.com/at/service/beratung/ kontakt/

### Azerbaijan

Azerbaijan Progres Xüsusi Firması Aliyar Aliyev 212, Baku, Azerbaijan Sales: +994 70 326 07 14 Aftersales: +994 77 326 07 14 www.progress-garden.az info@progress-garden.az

## Bahrain

M.H. Al-Mahroos BUILDING 208, BLOCK 356, ROAD 328 Salhiva Phone: +973 1740 8090 almahroos@almahroos.com

### Belarus / Беларусь

000 «Мастер Гарден» 220118, г. Минск, улица Шаранговича, дом 7а Тел. (+375) 17 257 00 33 mg@mastergarden.by

### Belgium

Husavarna Belgium ny Gardena Division Leuvensesteenweg 542 Planet II F 1930 Zaventem België

## Bosnia / Herzegovina

Silk Trade d.o.o. Poslovna Zona Vila Br. 20 Phone: (+387) 61 165 593 info@silktrade.com.ba

### Brazil

Nordtech Maguinas e Motores Ltd. Avenida Juscelino Kubitschek de Oliveira Curitiba 3003 Brazil Phone: (+55) 41 3595-9600 contato@nordtech.com.br www.nordtech.com.br

## Bulgaria

AGROLAND България АД бул. 8 Декември, № 13 Офис 5 1700 Студентски град София Тел.: (+359) 24 66 6910 info@agroland.eu

### Canada / USA

GARDENA Canada Ltd. 125 Edgeware Road Unit 15 A Brampton L6Y 0P5 ON. Canada Phone: (+1) 905 792 93 30 gardena.customerservice@ husqvarnagroup.com

### Chile

REPRESENTACIONES JCE S.A. AV. DEL VALLE NORTE 857 PISO 4 HUFCHURABA, SANTIAGO, CHILF Phone: (+ 56) 2 2414 2600 contacto@ice.cl

## China

Husqvarna (Shanghai) Management Co., Ltd. 富世华(上海)管理有限公司 3F, Beng Square B, No 207, Song Hong Rd., Chang Ning District, Shanghai, PRC. 200335 上海市长宁区淞虹路207号明 基广场B座3楼, 邮编: 200335

### Colombia

Equipos de Toyama Colombia SAS Cra. 68 D No 25 B 86 Of. 618 Edificio Torre Central Bonota Phone: +57 (1) 703 95 20 / +57 (1) 703 95 22 servicioalcliente@toyama.com.co www.toyama.com.co

### Costa Rica

Exim CIA Costa Rica Calle 25A, B°. Montealegre Zapote San José Costa Rica Phone: (+506) 2221-5654 (+506) 2221-5659 eximcostarica@gmail.com

### Croatia

Husovarna Austria GmbH Industriezeile 36 4010 L inz Phone: (+43) 732 77 01 01-485 service.gardena@husqvarnagroup.com

## Cyprus

Pantelis Papadopoulos S.A. 92 Athinon Avenue Athens 10442 Greece Phone: (+30) 21 0519 3100 infocy@papadopoulos.com.gr

### Czech Republic

Gardena Service Center Vrbno c/o Husqvarna Manufacturing CZ s.r.o. Jesenická 146 79326 Vrbno pod Pradedem Phone: 800 100 425 servis@gardena.cz

### Denmark

GARDENA DANMARK Leirvei 19. st. 3500 Værløse Tlf.; (+45) 70 26 47 70 gardenadk@husgvarnagroup.com www.gardena.com/dk

## Dominican Republic

BOSQUESA, S.R.L Carretera Santiago Licey Km. 5 ½ Esquina Copal II. Santiago De Los Caballeros 51000 Dominican Republic Phone: (+1) 809-562-0476 contacto@bosquesa.com.do

## Eavpt

Universal Agencies Co 26, Abdel Hamid Lotfy St. Giza Phone: (+20) 3 761 57 57

### Estonia Husqvarna Eesti OÜ Valdeku 132 EE-11216 Tallinn info@gardena.ee

Finland Oy Husqvarna Ab Juurakkotie 5 B 2 01510 Vantaa www.gardena.fi

## France

Husovarna France 9/11 Allée des pierres mayettes 92635 Gennevilliers Cedex France http://www.gardena.com/fr N° AZUR: 0 810 00 78 23 (Prix d'un appel local)

### Georgia

Transporter LLC #70, Beliashvili street 0159 Tbilisi, Georgia Number: (+995) 322 14 71 71 info@transporter.com.ge www.transporter.com.ge

### Service Address and Importer to Great Britain

Husqvarna UK Ltd Preston Road Aycliffe Industrial Park Newton Aycliffe County Durham DI 5 6UP Phone: (+44) (0) 344 844 4558 info.gardena@husqvarna.co.uk

Greece Π.ΠΑΠΑΔΟΠΟΥΛΟΣ ΑΕΒΕ Λεωφ. Αθηνών 92 Αθήνα T.K.104 42 Ελλάδα Τηλ. (+30) 210 5193 100 info@papadopoulos.com.gr

## Hong Kong

Tung Tai Company 151-153 Hoi Bun Road Kwun Tong Kowloon Hong Kong Phone: (+852) 3583 1662 admin@tungtaico.com

Hungary Husqvarna Magyarország Kft. Ezred u. 1 – 3 1044 Budapest Phone: (+36) 1 251-4161 vevoszolgalat.husqvarna@husqvarna.hu

# Iceland BYKO ehf.

Skemmuveni 2a 200 Kópavogur Phone: (+354) 515 4000 byko@byko.is

MHG Verslun ehf Víkurhvarf 8 203 Kópavogu Phone: (+354) 544 4656

## India

B K RAMAN AND CO Plot No. 185, Industrial Area, Phase-2, Ram Darbar Chandigarh 160002 India Phone: (+91) 98140 06530 raman@iaganhardware.com

### Iraq

Alshiemal Alakhdar Company Al-Faysalieah, Near Estate Bank Mosul Phone: (+964) 78 18 18 46 75

## Ireland

Liffey Distributors Ltd. 309 NW Business Park, Ballycoolen 15 Dublin Phone: (+353) 1 824 2600 info@liffeyd.com

## Israel

HAGARIN LTD. 2 Nahal Harif St. 8122201 Yavne internet@hagarin.co.il Phone: (+972) 8-932-0400

## Italy

Husqvarna Italia S.p.A. Centro Direzionale Planum Via del Lavoro 2. Scala B 22036 ERBA (CO) Phone: (+39) (0) 31 4147700 assistenza.italia@it.husqvarna.com

### Japan

Husqvarna Zenoah Co. Ltd. Japan 1-9 Minamidai, Kawagoe 350-1165 Saitama .lanan gardena-jp@husgvarnagroup.com

## Kazakhstan

ТОО "Ламэд" Russian Адрес: Казахстан. г. Алматы. ул. Тажибаевой, 155/1 Тел.: (+7) (727) 355 64 00 (+7) (700) 355 64 00 lamed@lamed.kz

Kazakh Мекен-жайы: Қазақстан, Алматы қ., көш. Тәжібаевой. 155/1 Тел.: (+7) (727) 355 64 00 (+7) (700) 355 64 00 lamed@lamed.kz

### Kuwait

Palms Agro Production Co Al Rai- Fourth Ring Road - Block 56. PO Box: 1976 Safat 13020 Al-Bai Phone: (+965) 24 73 07 45 info@palms-kw.com

### Kyrgyzstan

00s0 Alye Maki Av. Moladava Guardia 83 720014 Bishkek Phone: (+996) 312 322115

## Latvia

Husqvarna Latvija SIA Ulbrokas 19A LV-1021 Riga info@gardena.lv

### Lebanon Technomec

Safra Highway (Beirut - Tripoli) Center 622 Mezher Bldg. P.O.Box 215 Jounieh Phone: (+961) 9 853527 / (+961) 3 855481 tecnomec@idm net lb

## l ithuania

UAB Husqvarna Lietuva Ateities pl. 77C info@nardena It

## Luxembourg

Magasins Jules Neuberg 39, rue Jacques Stas Luxembourg-Gasperich 2549 Case Postale No. 12 Luxembourg 2010 Phone: (+352) 40 14 01 api@neuberg.lu

### Malaysia

Glomedic International Sdn Bhd Jalan Ruang No. 30 Shah Alam, Selandor 40150 Malaysia Phone: (+60) 3-7734 7997 oase@glomedic.com.my

## Malta

I.V. Portelli & Sons Ltd 85, 86, Triq San Pawl Rabat - RBT 1240 Phone: (+356) 2145 4289

### Mauritius

Espace Maison Ltée La City Trianon, St Jean Quatre Bornes Phone: (+230) 460 85 85 digital@espacemaison.mu

## Mexico

AFOSA Av. Lopez Mateos Sur # 5019 Col. La Calma 45070 Zapopan, Jalisco, Mexico Phone: (+52) 33 3818-3434 isolis@afosa.com.mx

## Moldova

Convel SRL Republica Moldova. mun. Chisinau. sos. Muncesti 284 Phone: (+373) 22 857 126 www.convel.md

Mongolia Soyolj Gardening Shop Narnii Rd Ulaanbaatar 14230 Mongolia Phone: +976 7777 5080 sovoli@magicnet.mn

## Morocco

Proekip 64 Rue de la Participation Casablanca-Roches Noires 20303 Morocco Phone: (+212) 661342107 hicham.hafani@proekip.ma

### Netherlands

Husqvarna Nederland B.V. GARDENA Division Postbus 50131 1305 AC ALMERE Phone: (+31) 36 521 00 10 info@gardena.nl

## Neth. Antilles

Jonka Enterprises N.V. Sta. Rosa Weg 196 P.O. Box 8200 Curaçao Phone: (+599) 9 767 66 55 info@jonka.com

### New Zealand

Husqvarna New Zealand Ltd. PO Box 76-437 Manukau City 2241 Phone: (+64) (0) 9 9202410 support.nz@husovarna.co.nz

### North Macedonia

Sinpeks d.o.o. UI. Kravarski Pat Bb 7000 Bitola Phone: (+389) 47 20 85 00 sinpeks@mt.net.mk

## Norway

Husavarna Norge AS Gardena Division Trøskenveien 36 1708 Sarpsborg info@gardena.no

Northern Cyprus Mediterranean Home & Garden No 150 Alsancak, Karaoğlanoğlu Caddesi Girne Phone: (+90) 392 821 33 80 info@medgardener.com

## Oman

General Development Services PO 1475, PC - 111 Seeb 111 Oman Phone: 96824582816 adsoman@adsoman.com

## Paraguay

Agrofield SRL AV. CHOFERES DEL CHACO 1449 C/25 DF MAYO Asunción Phone: (+595) 21 608 656 consultas@agrofield.com.pv

### Peru

Sierras y Herramientas Forestal SAC Av Las Gaviotas 833 Chorrillos Lima Phone: (+51) 1 2 52 02 52 supervisorventas1@siersac.com www.siersac.com

## Philippines

Royal Dragon Traders Inc 10 Linaw Street, Barangay Saint Peter Quezon City 1114 Philippines Phone: (+63) 2 7426893 aida.fernandez@rdti.com.ph

### Poland

Gardena Service Center Vrbno c/o Husqvarna Manufacturing CZ s.r.o. Jesenická 146 79326 Vrbno pod Pradedem Czech Republic Phone: (22) 336 78 90 serwis@gardena.pl

## Portugal

Husqvarna Portugal, SA Lagoa - Albarrague 2635 - 595 Rio de Mouro Phone: (+351) 21 922 85 30 Fax: (+351) 21 922 85 36 info@gardena.pt

Romania Madex International Srl Soseaua Odaii 117 - 123 R0 013603 Bucureşti, S1 Phone: (+40) 21 352 7603 madex@ines.ro

## Russia / Россия

000 "Хускварна" 141400, Московская обл., г. Химки, улица Ленинградская. владение 39. стр.6 Бизнес Центр "Химки Бизнес Парк" помещение ОВО2 04 http://www.gardena.ru

## Saudi Arabia

SACO Takhassusi Main Road P.O. Box: 86387 Riyadh 12863 40011 Saudi Arabia Phone: (966) 11 482 8877 webmaster@saco-ksa.com

Al Futtaim Pioneer Trading 5147 Al Farooq Dist. Riyadh 7991 Phone: (+971) 4 206 6700 Owais Khan@alfuttaim.com

## Serbia

Domel d.o.o. Slobodana Đurića 21 11000 Belgrade Phone: (+381) 11 409 57 12 office@domel.rs

Singapore Hy-Ray PRIVATE LIMITED 40 Jalan Pemimpin #02-08 Tat Ann Building Singapore 577185 Phone: (+65) 6253 2277 info@hyray.com.sq

## Slovak Republic

Gardena Service Center Vrbno c/o Husqvarna Manufacturing CZ s.r.o. Jesenická 146 79326 Vrbno pod Pradedem Phone: 0800 154044 servis@gardena.sk

## Slovenia

Husqvarna Austria GmbH Industriezeile 36 4010 | inz Phone: (+43) 732 77 01 01-485 service.gardena@husqvarnagroup.com

### South Africa

Husqvarna South Africa (Pty) Ltd Lifestyle Business Park -Ground Floor Block A Cnr Beyers Naude Drive and Ysterhout Road Randpark Ridge, Randburg Phone: (+27) 10 015 5750 service@gardena.co.za

### South Korea

Kyung Jin Trading Co., Ltd 8F Haengbok Building, 210, Gangnam-Daero 137-891 Seoul Phone: (+82) 2 574 6300 kjh@kjh.co.kr

## Spain

Husqvarna España S.A. Calle de Rivas nº 10 28052 Madrid Phone: (+34) 91 708 05 00 atencioncliente@gardena.es

## Sri Lanka

Hunter & Company Ltd. 130 Front Street Colombo Phone: 94-11 232 81 71 hunters@eureka.lk

Suriname Deto Handelmaatschappij N.V. Kernkampweg 72-74 P.O. Box: 12782 Paramaribo Suriname Phone: (+597) 43 80 50 info@deto.sr

## Sweden

Husqvarna AB / GARDENA Sverige Drottninggatan 2 561 82 Huskvarna Sverige Phone: (+46) (0) 36-14 60 02 service@gardena.se

## Switzerland / Schweiz

Husqvarna Schweiz AG Consumer Products Industriestrasse 10 5506 Mägenwil Phone: (+ 41) (0) 62 887 37 90 info@gardena.ch

### Taiwan

Hong Ying Trading Co., Ltd. No. 46 Wu-Kun-Wu Road New Taipei City Phone: (+886) (02) 2298 1486 salesgd1@7friends.com.tw

## Taiikistan

ARIERS JV LLC 39, Ayni Street, 734024 Dushanbe, Tajikistan

### Thailand

Spica Co. Ltd 243/2 Onnuch Rd., Prawat Bangkok 10250 Thailand Phone: (+66) (0)2721 7373 surapong@spica-siam.com

### Tunisia

Société du matériel agricole et maritime Nouveau port de peche de Sfax Bp 33 Sfax 3065 Phone: (+216) 98 419047/ (+216) 74 497614 commercial@smamtunisia.com

## Türkiye

Dost Bahce Yunus Mah. Adil Sk. No:3 Kartal Istanbul 34873 Türkiye Phone: (+90) 216 389 39 39

### Turkmenistan

I.E. Orazmuhammedov Nurmuhammet 80 Ataturk, BERKARAR Shopping Center, Ground floor, A77b Ashgabat 744000 TURKMENISTAN Phone: (+993) 12 468859 Mob: (+993) 62 222887 info@jayhyzmat.com / bekgiyev@jayhyzmat.com www.jayhyzmat.com

### UAE

AI-Futtaim ACE Company L.L.C Building, Al Rebat Street Festival City, Dubai 7880 UAE Phone: (+971) 4 206 6700 ace@alfuttaim.ae

### Ukraine / Україна

АТ «Альнест» вул Петропавлівська 4 08130, Київська обл. Києво-Святошинський р-н. с. Петропавлівська Боршагівка Україна Тел.: (+38) 0 800 503 000

# Uruguay FELI SA

Entre Ríos 1083 11800 Montevideo Phone: (+598) 22 03 18 44 info@felisa.com.uv

### Uzbekistan

AGROHOUSE MChJ O'zbekiston, 111112 Toshkent vilovati Toshkent tumani Hasanboy QFY, THAY yoqasida Phone: (+998)-93-5414141/ (+998)-71-2096868 info@agro.house www.agro.house

## Vietnam

Vision Joint Stock Company BT1-17, Khu biet thu – Khu Đoan ngoai giao Nguyen Xuan Khoat Xuan Đinh. Bac Tu Liem Hanoi, Vietnam Phone: (+8424)-38462833/34 quynhnm@visionjsc.com.vn

## Zimbabwe

Cutting Edge 159 Citroen Rd, Msasa Harare Phone: (+263) 8677 008685 sales@cuttingedge.co.zw

19005-20.962.02/0424 © GARDENA Manufacturing GmbH D-89079 Ulm http://www.gardena.com